## **Editing Tools**

## To Create a Gallery Block

## Click Insert a Block

If there are multiple block options, click the **Gallery** tab at the top of the text block Add the question to the top box

Select a layout for that block

Each block you add can have a different layout, allowing you to create a custom gallery

Click upload image to upload your image

You'll find the minimum image sizes next to the block name at the top Fill in the image caption (optional) and image alt (required)

## Click Save Block

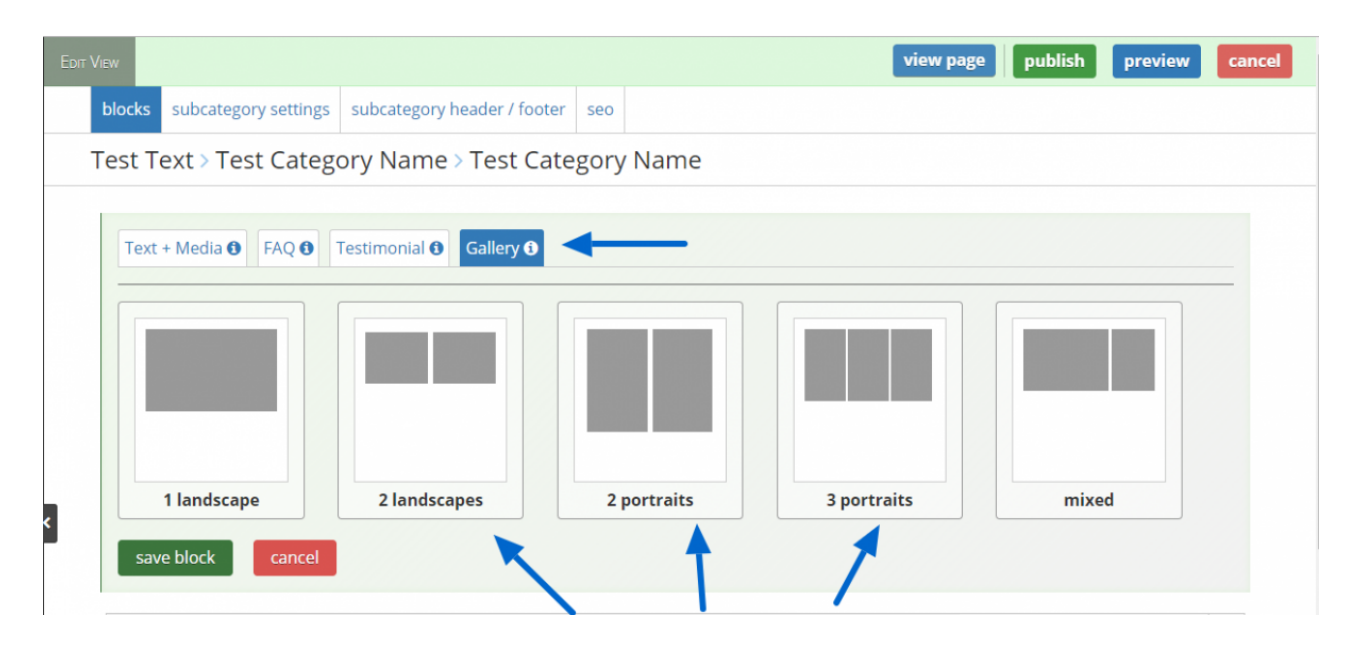

Help Desk | Legend Web Works - Editing Tools | Text Page | Gallery Block

| DIT VIEW                                            |                             |     |               | view page    | publish | preview | cancel |
|-----------------------------------------------------|-----------------------------|-----|---------------|--------------|---------|---------|--------|
| blocks subcategory settings                         | subcategory header / footer | seo |               |              |         |         |        |
| Test Text > Test Category Name > Test Category Name |                             |     |               |              |         |         |        |
|                                                     |                             |     |               |              |         |         |        |
| Text + Media 🚯 FAQ 🚯                                | Testimonial 6 Gallery 6     |     |               |              |         |         |        |
| O choose a different lay                            | vout                        |     |               |              |         |         |        |
|                                                     |                             |     |               |              |         |         |        |
| 2 Landscape Images (600px x 400px):                 |                             |     |               |              |         |         |        |
|                                                     |                             |     |               |              |         |         |        |
|                                                     |                             |     |               |              |         |         |        |
|                                                     |                             |     |               |              |         |         |        |
|                                                     |                             | •   |               |              |         |         |        |
|                                                     | unload image                |     |               | unland image |         |         |        |
|                                                     | upioad image                |     |               | upload image | 2       |         |        |
|                                                     | image caption               |     |               | image captio | n       |         |        |
|                                                     |                             |     |               |              |         |         |        |
|                                                     | image alt                   |     | $\rightarrow$ | image alt    |         |         |        |
|                                                     |                             |     |               |              |         |         |        |
| save block cancel                                   |                             |     |               |              |         |         |        |
|                                                     |                             |     |               |              |         |         |        |